## **STEPS TO ADD TEXT CONTENT**

The visual editor provides a semi-WYSIWYG (What You See is What You Get) content editor that allows you to easily create, edit, and format your blog content in a view similar to that of a word processor.

| • • • /@ Faculty &          | Staff   Just another   x 💙 🗅 Edit Page - Faculty & Staff -   x 💘 🎯 Faculty & Staff   New Page 🛛 x 🖯 |                                                                | Patio                                |
|-----------------------------|----------------------------------------------------------------------------------------------------|----------------------------------------------------------------|--------------------------------------|
| $\in$ $\ni$ O (0 www.d)     | w tableologe.edu/Tacuity-and-staf/wp-adminipost.php?post=220858action-edit                          |                                                                | e 🖬 û i                              |
| © & waw a r                 | acuty £ Staff 🔿 🕸 0. 🕂 New Vew Page                                                                 |                                                                | Howdy, pablo 🔽                       |
| f2 Ownboard                 | Edit Page Add New                                                                                   |                                                                | Somen Options * Help *               |
| x <sup>a</sup> Posta        | New Page                                                                                            | Pub                                                            | 4ah                                  |
| ,* Portisio                 | Permainic tractioner decadoration et al acuto and stationer paper 101                               |                                                                | Preview Changes                      |
| /* Testinorials             | 7 Available carton                                                                                  |                                                                | Tatus Published 201                  |
| O File Manager              |                                                                                                    |                                                                | Vability: Public Edit                |
| S Belect Bilder             | Pg Add Media @ Add Form                                                                             | Vaual Text                                                     | Pavisions: 6 Encente                 |
| S Select Carousel           | ■ <i>I</i> = = = = = = = = = = = = = = = = = = =                                                    | × ±.                                                           | Published on: Oct 3, 2219 0 29:22 62 |
|                             |                                                                                                    | Here                                                           | e to Trach                           |
| e Politik                   |                                                                                                    |                                                                |                                      |
| AT 1                        |                                                                                                    | Pro                                                            | e Athintes .                         |
| Add New                     |                                                                                                    | Per                                                            | et .                                 |
| ♥ Comments                  |                                                                                                    |                                                                | parent) t                            |
|                             |                                                                                                    | Terr                                                           | piste                                |
| fr Rening                   |                                                                                                    | 2                                                              | fext Terrolate 1                     |
| A libers                    |                                                                                                    | 0.0                                                            |                                      |
| / Tools                     |                                                                                                    | 9                                                              |                                      |
| Veusi Composer              | 11 Dilf save                                                                                        | at 93239 am, Last edited by pallo at October 3, 2216 at 935 am | d help? Use the Help tab above the   |
| E Settings                  |                                                                                                    | 80%                                                            | at tille.                            |
|                             | Resistora                                                                                           |                                                                |                                      |
| O Select Options            | Comments                                                                                            |                                                                |                                      |
| T Select Import             |                                                                                                    |                                                                |                                      |
| <ul> <li>Ultrate</li> </ul> | Select Sidebar                                                                                      |                                                                |                                      |
| O Culapeo menu              |                                                                                                    |                                                                |                                      |
|                             | Thank you for onealing with MondPress.                                                              |                                                                | Version 4.6.5                        |

This is the default editing mode for the site but if it does not appear to be enabled, you can select the Visual tab in the top right corner of the editor area, as depicted below.

| Add Media                              | Visual Tab | <br>Visual Text |
|----------------------------------------|------------|-----------------|
| B I ↔ ☱ ☱ ↔ - ☱ ☱ ♂ ⅔ ☲ 📰 🕏 ⊙          |            | $\times$        |
| Heading 1 🔹 U ≡ <u>A</u> ▼ 🛱 🖉 Ω 準 🕸 ↑ |            |                 |

There are two (2) rows of editing icons contained within the visual editor. You can find out what any icon means or does by hovering over it with your mouse – a small tooltip will appear describing the icon and its purpose.

## <u>Row 1</u>

When initially opened, the visual editor will display a single row of icons:

| 1  | 2     | 3   | 4 | 5   | 6  | 7        | 8   | 9  | 10 | ) 11 | 12 | 13 | 14    | 15 | 16 |
|----|-------|-----|---|-----|----|----------|-----|----|----|------|----|----|-------|----|----|
| В  | I     | ABE | E | 123 | "  | —        | ≣   | Ξ  | ∃  | C    | *  |    | ••••• | S  | 0  |
|    |       |     |   |     |    |          |     |    |    |      |    |    |       |    |    |
| 17 |       |     |   | 18  | 19 | 20       |     | 21 | 22 | 23   | 24 | 25 | 26    | 27 | 28 |
| He | ading | g 1 | ۳ | U   | ≣  | <u>A</u> | • I | Ŧ  | 0  | Ω    | ŧ. | Þ  | 1     | ¢  | 0  |

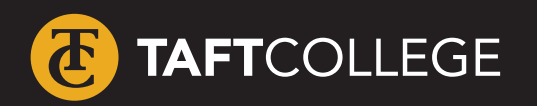

For more help with web related topics visit >> www.taftcollege.edu/website-help

2

3

## **STEPS TO ADD TEXT CONTENT**

- 4
- <u>Row #1</u> 1. Bold
- 2. Italic
- 3. Strike-through
- 4. Unordered list (bullet points):
  - Item 1
  - Item 2
- 5. Ordered list
  - Item 1
  - Item 2
- 6. Blockquote
- 7. Add a horizontal line
- 8. Align Left
- 9. Align Center
- 10. Align Right
- 11. Insert/edit link
- 12. Unlink
- 13. Insert More tag
- 14. Toggle editor rows
- 15. Theme shortcodes
- 16. Rev Slider Code

- <u>Row #2</u>
- 17. Style various formatting styles
- 18. Underline
- 19. Align full
- 20. Select text color change the text color
- 21. Paste as Plain Text
- 22. Remove formatting
- 23. Insert custom character
- 24. Outdent move text further left
- 25. Indent move text further right
- 26. Undo undo your last action
- 27. Redo redo your last action
- 28. Help

5

The style drop-down menu allows you to change the formatting of any selected text. Styles for headings have been pre-defined for you.

| / • · · · · · · · | ana lank august 1 Enr Laño - Lannak a gran - 1 x 🙆 Lannak a gran livea saña - x 🧖                                                                                                    |                               |           |    |  |  |
|-------------------|----------------------------------------------------------------------------------------------------|-------------------------------|-----------|----|--|--|
| → C ① www.d       | ev.taftcollege.edu/laculty-and-staff/wp-admin/post.php?post=22885&action=edit                                                                                                    |                               |           | Ø  |  |  |
| ▲ My Sites 合 F    | aculty& Staff ⊙ 🛡 0 🕂 New View Page                                                                                                    |                               | Howdy, pa | bk |  |  |
| Dashboard         | Edit Page Add New                                                                                                    | Screen Options *              | Help      | Ť  |  |  |
| Posta             | New Page                                                                                                    | Publish                       |           | 1  |  |  |
| Portfolio         | Permalinic http://www.dextaficollege.edu/faculty-and-staff/new-page/                                                                                                    | Previe                        | w Change  | 01 |  |  |
| stimonials        | C BACKEND EDITOR                                                                                                    | Status: Published Edit        |           |    |  |  |
| le Manager        |                                                                                                    | (R) Visibility: Public Edit   |           |    |  |  |
| lect Sider        | Pg Add Media C Add Form Visual Text                                                                                                    | () Revisions: 5 Browse        |           |    |  |  |
| elect Carousel    | B I ∞ ≡ ≡ 44 − ± ± ± ∂ 82 ≡  S O                                                                                                    | The Published on: Oct 3, 2016 | 0 09:22   | Ed |  |  |
| edia              | Pangnah A × B 2 Ω +2 3+ 5 2 A                                                                                                    | -                             | _         |    |  |  |
| ms                | Heading 1                                                                                                    | Move to Trash                 | Updat     | •  |  |  |
| ges <             | Heading 2 e Title                                                                                                    |                               |           |    |  |  |
| pes .             | Heading 3                                                                                                    | Page Attributes               |           |    |  |  |
| ow                | Hewing a e                                                                                                    | Parent                        |           |    |  |  |
| mments            | noting s<br>a construction of the second second | (no parent)                   |           | ;  |  |  |
| pearance          | Preforestied                                                                                                    | Template                      |           |    |  |  |
| ugins             | sapien. Ut blandit lectus vitae massa mollis consequat. Pellentesque malesuada rutrum sollicitudin. Suspendisse rhoncus velit<br>a libero iaculta accumean faciliais falis triationa. Nune bibandum libero ut ultricea rellentesque. Proin tallus marga finibus                                                                                                    | Default Template \$           |           |    |  |  |
| sers              | quis nunc non, tempor aliquam felis. Suspendisse ut libero id ipsum ullamcorper venenatis non vel ligula. Aenean non mattis                                                                                                    | Order                         |           |    |  |  |
| ols               | purus, non pharetra turpis.                                                                                                    | 0                             |           |    |  |  |
| sual Composer     | Lorem ipsum dolor                                                                                                    | Need help? Use the Help tab   | above the |    |  |  |
| ettings           | 3rd level sub-headline                                                                                                    | screen title.                 |           |    |  |  |
| ider Revolution   | 1. Curabitur lobortis lectus mi                                                                                                    |                               |           |    |  |  |
| ect Options       | 2. Curabitur lobortis lectus mi                                                                                                    |                               |           |    |  |  |
| slect Import      | 3. Curabitur lobortis lectus mi                                                                                                    |                               |           |    |  |  |
| timate            | 12<br>Werd revert: 134 Droft severi at 10 193 d4 am 1 est artited tv: nable on Drother 3, 2016 at 9.25 am                                                                                                    |                               |           |    |  |  |
|                   |                                                                                                    |                               |           |    |  |  |

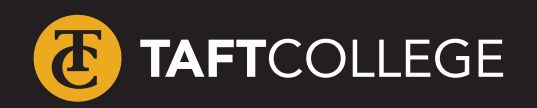

For more help with web related topics visit >> www.taftcollege.edu/website-help